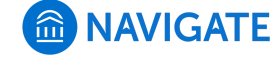

Help Center > Platform Information > Actions and Workflows

Q Search

# Identifying Specific Student Populations

▲ 4 months ago • Updated

Follow

**Introduction:** Use the searches and student list features in Navigate as an opportunity to segment out specific populations of students for targeted interventions, outreach, and support. There are three features tied to this in particular: Advanced Search, Saved Advanced Searches, and Student Lists.

The Advanced Search and Saved Search functionality in Navigate allows advisors, faculty, and administrators to layer a series of filters onto a specific query. With a nearly infinite number of possible combinations, Advanced Search helps to customize searches so that users are empowered to identify specific groups of students on campus and evaluate these students' unique needs. Some ways to use Advanced Search and saved Advanced Searches include:

- Search to identify students that are associated with a specific group (category, tag) on campus that have completed specific milestones
- Find students that were enrolled in a past semester but are not enrolled in the current semester. These students might benefit from a second look to determine why they did not persist.
- Faculty might use it to see students that are currently enrolled in majors within the department they oversee.
- Advisors might search for students within a GPA range so that they can run targeted advising campaigns.
- Advisors might search for students that have earned credits within a specific range to identify students who are nearing graduation to remind them about any graduation-related applications.
- Advisors might search for students who have registered for a specific course in a previous or current semester to identify who have not yet registered for an important required course for a given major.

Student Lists are a static group of students that you can continually monitor over time. Student Lists do not change, even if students no longer fit the criteria of the original search. They are useful for identifying a list of students, taking action on them later, or selecting subsets of students from searches for later use to save time and effort.

# **Table of Contents**

- Using Advanced Search to Find Students
- Using a Saved Search
- Creating and Using Student Lists
- Upload Excel Lists to Create Student Lists
- Frequently Asked Questions
- Related Articles

# Using Advanced Search to Find Students

Advanced Search allows you to search for all students on campus while applying multiple filters to create unique cohorts of students based on your search parameters.

To use Advanced Search, select the "magnifying glass" icon on the left side of your screen as highlighted in the image below:

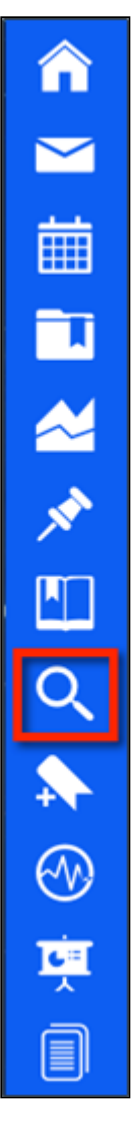

From here, you may begin to create a search from the fields immediately presented:

| New Search                                                                |                       |
|---------------------------------------------------------------------------|-----------------------|
| Saved Searches +                                                          | Show Advanced Filters |
| Keywords (First Name, Last Name, E-mail, Student ID)? Type?<br>Students * |                       |
| Search  My Students Only  Include inactive                                |                       |

However, selecting the **Show Advanced Filters** button presents you with 10 different drawers to begin searching by:

| Saved Searches +                                      |                                               |                                                | Show Advanced Filter |
|-------------------------------------------------------|-----------------------------------------------|------------------------------------------------|----------------------|
| ieywords (First Name, Last Name, E-mail, Student ID)? | Туре?                                         |                                                |                      |
|                                                       | Students                                      | *                                              |                      |
| Student Information First Name, Last                  | Name, Student ID, Category, Tag, Gender, Wate | th List                                        | *                    |
| Enrollment History Enrolment Terms                    |                                               |                                                | Ť                    |
| Area of Study Degree, Major                           |                                               |                                                |                      |
| Performance Data GPA, Hours, Credits                  |                                               |                                                | ÷                    |
| Term Data Classification, Section Tag. Terr           | n GPA                                         |                                                | -                    |
| Course Data Course, Section, Status                   |                                               |                                                | ÷                    |
| Assigned To Advisor                                   |                                               |                                                | ÷                    |
| Goals & Interests Post Dregree Goal, Fr               | avorites                                      |                                                |                      |
| ost Degree Goal (in Any of these)?                    | Favorite Fields (in Any of these)?            | Favorite Majors (in Any of these) <sup>2</sup> |                      |
| All                                                   | All                                           | A                                              |                      |

You will want to be mindful of which term's data you are searching by. You may change term data through either Enrollment Term or by using the Term Selector at the top of your page.

Toggling different options under each section will alter the list of students you receive when the search is run. Since there are thousands of possible permutations, we will use an example: All Accounting Majors between a 2.00 - 3.00 GPA:

| Student Inform                   | ation First Name, Last N                                   | ame, Student ID, Category.  | Tag, Gender, Race, Watch          | List                             |                                  |  | * |  |  |  |
|----------------------------------|------------------------------------------------------------|-----------------------------|-----------------------------------|----------------------------------|----------------------------------|--|---|--|--|--|
| Area of Study                    | Area of Study College/School, Degree, Concentration, Major |                             |                                   |                                  |                                  |  |   |  |  |  |
| College/School (In Any of T      | hese) <sup>2</sup>                                         | Concentration (In Any of Th | ese) <sup>2</sup>                 | Degree (In Any of These)?        |                                  |  |   |  |  |  |
| All                              |                                                            | All                         |                                   | All                              |                                  |  |   |  |  |  |
| Major (in Any of these)?         |                                                            |                             |                                   |                                  |                                  |  |   |  |  |  |
| H Accounting                     | 0                                                          |                             |                                   |                                  |                                  |  |   |  |  |  |
| Performance D                    | ata GPA, Hours, Credits                                    |                             |                                   |                                  |                                  |  | • |  |  |  |
| Min. Cumulative GPA <sup>7</sup> | Max. Cumulative GPA?                                       |                             |                                   |                                  |                                  |  |   |  |  |  |
| 2.00                             | 3.00                                                       |                             |                                   |                                  |                                  |  |   |  |  |  |
| Min. Credits Earned <sup>7</sup> | Max. Credits Earned?                                       | Min. Hours Attempted?       | Max. Hours Attempted <sup>7</sup> | Min. Credit Comp. % <sup>7</sup> | Max. Credit Comp. % <sup>7</sup> |  |   |  |  |  |
| 0                                | 999                                                        | 0                           | 999                               | 0                                | 100                              |  |   |  |  |  |
| Fall Semester 2                  | 016 Data Classification                                    | , Section Tag, Term GPA     |                                   |                                  |                                  |  | * |  |  |  |
| Course Data co                   | ourse, Section, Status                                     |                             |                                   |                                  |                                  |  | * |  |  |  |

When you've refined your search parameters to reflect the student cohort you wish to find, select **Search** at the bottom of the page. You will receive a list of students that match your parameters:

| Unsa    | wed S       | Student Searc        | ch Save         |             |                |            |                      |                |                            |                    |
|---------|-------------|----------------------|-----------------|-------------|----------------|------------|----------------------|----------------|----------------------------|--------------------|
| Saved S | earches +   |                      |                 |             |                |            |                      |                |                            |                    |
| Stand   | lard User 1 | Type: student Enroli | ed in Summer Se | mester 2016 | Majoring In: A | Accounting | X Min. Cumulative G  | iPA: 2.00 x    | ax. Cumulative GPA: 3.00 x |                    |
| Se      | earch       | Modify Search        |                 |             |                |            |                      |                |                            |                    |
| Actions | •           |                      |                 |             |                |            |                      |                |                            |                    |
| 🗆 ALL   |             | NAME *               | ID              | WATCH LIST  | CUM, GPA       | MAJOR      | PREDICTED RISK LEVEL | CLASSIFICATION | CATEGORY                   | ACTIONS            |
|         | 1           | Adkerson, Botolf     | 928257345       | •           | 2.24           |            | High                 |                |                            | Edit - Impersonate |
|         | 2           | Campese, Dionte      | 925566513       | 0           | 2.66           |            | High                 |                |                            | Edit - Impersonate |
|         | 3           | Chukes, Hova         | 900908870       | 0           | 2.79           |            | Moderate             |                |                            | Edit - Impersonate |
|         | 4           | Donnelly, Nasya      | 386934586       | 0           | 2.19           |            | Moderate             |                |                            | Edit - Impersonate |
|         | 5           | Gaub, Masen          | 143664958       | ۲           | 3.00           |            | High                 |                |                            | Edit - Impersonate |
|         | 6           | Gravert, Britta      | 781462912       |             | 2.72           |            | Moderate             |                |                            | Edit - Impersonate |
| 8       | 7           | Gulla, Tailynn       | 059108841       |             | 2.66           |            | Low                  |                |                            | Edit - Impersonate |
| Previo  | us 1        | Next                 |                 |             |                |            |                      |                |                            |                    |

From here, you may either **Take Action through the Actions menu** with one, several, or all of the students on this list, or you may **Save your Search**. To save a search, next to where it says **Unsaved Student Search**, click on the **Save** button, **name your search**, and then select **Save Search** to save the parameters you already entered for future use.

## **Additional Filters**

**My Students Only** - Search only students assigned to you. Advisor assignments can be direct, one-toone assignments or indirect major or category assignments. Tutors most commonly have direct, oneto-one student assignments. Students are assigned to professors based on their course rosters.

**Include Inactive** - By default, the search results only display users who are active in the currently selected term. Checking this box includes students from past terms as well.

# Using a Saved Search

After searching for and retrieving a list of students, you can save the search parameters you used so you may quickly re-run the same search without needing to manually enter in the parameters every time.

**Note:** Because the platform saves the search parameters, not the list of students, your list of students may shift if they no longer meet your parameters. If you wish to save the students whether or not they meet the search parameters, they will need to be added to a Student List.

To save a search, click on the button **Save** above your list of students. It's at the top of the search, next to the title "Unsaved Student Search":

| Unsa<br>saved S | Unsaved Student Search Save |                    |                   |              |               |                        |                        |                |                      |                       |  |  |
|-----------------|-----------------------------|--------------------|-------------------|--------------|---------------|------------------------|------------------------|----------------|----------------------|-----------------------|--|--|
| Stand           | ard User                    | Type: student Enro | alled in Summer S | emester 2016 | Majoring Inc. | Accounting x           | Min. Cumulative GPA: 2 | .00 x Max. Cu  | mulative GPA: 3.00 x |                       |  |  |
| Se              | Search Modify Search        |                    |                   |              |               |                        |                        |                |                      |                       |  |  |
| Actions         | -                           |                    |                   |              |               |                        |                        |                |                      |                       |  |  |
| ⊟ ALL           |                             | NAME -             | ID                | WATCH LIST   | CUM, GPA      | MAJOR                  | PREDICTED RISK LEVEL   | CLASSIFICATION | CATEGORY             | ACTIONS               |  |  |
|                 | 1                           | Adkerson, Botolf   | 928257345         | 0            | 2.24          | Accounting             | High                   | Senior         | Debate team          | Edit -<br>Impersonate |  |  |
|                 | 2                           | Campese, Dionte    | 925566513         | 0            | 2.66          | Accounting             | High                   | Senior         | Debate team          | Edit -<br>Impersonate |  |  |
|                 | 3                           | Chukes, Hova       | 900908870         | 0            | 2.79          | Accounting,<br>Finance | Moderate               | Senior         | Debate team          | Edit -<br>Impersonate |  |  |
| 0               | 4                           | Donnelly, Nasya    | 386934586         | 0            | 2.19          | Accounting             | Moderate               | Junior         | Debate team          | Edit -<br>Impersonate |  |  |

After you click **Save**, you will be asked to **name your search.** We recommend you are as specific as possible, as in the following example:

| SAVE SEARCH           |        | ×           |
|-----------------------|--------|-------------|
| Name                  |        |             |
| ACCT Majors 2.00-3.00 |        |             |
|                       | cancel | Save Search |

Once named, click Save Search.

You have saved the search parameters from the advanced search you just ran. The students you see on this list might change as their attributes change. For example, in the search above for Accounting Majors between a 2.00-3.00, if Botolf Adkerson switches majors, he will no longer appear on my list when I re-run this search. **Saving Searches always returns a list of the students that meet your search parameters, it does not save the students themselves.** As mentioned above, to save the students themselves, you will need to create a student list.

Once you've created a **Saved Search**, there are several areas within Navigate you may access them.

#### Home Page

The first place will be your home page. By clicking on **My Assigned Students For (Current Term)**, you will be able to select from any of your saved searches or student lists to display on your home screen.

Any time you select one of your Saved Searches, it will automatically run a search to give you the most up-to-date list.

## Lists and Searches Tab

Your Student Lists and Saved Searches also have their own tab. You may find it under the Navigation Menu as "Lists and Searches":

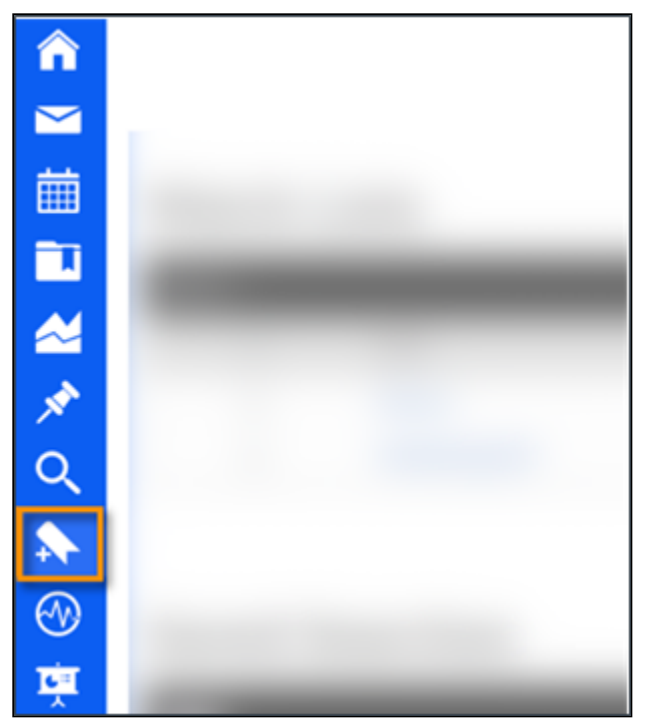

Under this menu, you may access your saved searches and student lists. Additionally, you may create new lists from this page as well.

| Student Lists |                   |               |                  |  |  |  |  |  |  |
|---------------|-------------------|---------------|------------------|--|--|--|--|--|--|
| Actions 👻     |                   |               | New Student List |  |  |  |  |  |  |
|               | NAME              | # OF STUDENTS |                  |  |  |  |  |  |  |
|               | Test 7.24.2018    | 0             |                  |  |  |  |  |  |  |
|               |                   |               |                  |  |  |  |  |  |  |
|               |                   |               |                  |  |  |  |  |  |  |
| Saved S       | earches           |               |                  |  |  |  |  |  |  |
| Actions 🗸     |                   |               | New Saved Search |  |  |  |  |  |  |
|               | NAME              |               |                  |  |  |  |  |  |  |
|               | Philosophy Majors |               |                  |  |  |  |  |  |  |

You can access any of your previous saved searches to run from the Advanced Search filters as well.

1/7/2021

| Search                                                              |                    |                                                    |      |                                |                      | D       |
|---------------------------------------------------------------------|--------------------|----------------------------------------------------|------|--------------------------------|----------------------|---------|
| New Search                                                          |                    |                                                    |      |                                |                      |         |
| Saved Searches +                                                    |                    |                                                    |      |                                | Show Advanced        | Filters |
| High Risk Accounting                                                | -mail, Student ID) | Type <sup>7</sup>                                  |      | Enroliment Status <sup>7</sup> | Enrollment Term      |         |
| Test search                                                         |                    | Students                                           | •    | Enrolled *                     | Summer Semester 2016 |         |
| My saved search<br>Accounting murky middle<br>ACCT Majors 2:00-3:00 | First Name, Last N | Name, Student ID, Category, Tag, Gender, Race, Wat | ch L | st                             |                      | *       |

You can also take action on students in a saved search once you open it. The actions are described below.

| Actions 🔺                  |   |
|----------------------------|---|
| Send Message               | ľ |
| Create Appointment Summary | l |
| Appointment Campaign       | I |
| Schedule Appointment       | I |
| Tag                        | ł |
| Note                       | 1 |
| Mass Print                 | 1 |
| Issue Alert                | 1 |
| Charity                    | 1 |
| Add to Student List        | 1 |
| Export Results             | 1 |
| Show/Hide Columns          | 1 |
| Previous Next              |   |

- Send Message: Opens a "Send a Message" box that allows user to send an email or text message (with or without an attachment) to the students selected.
- Create Appointment Summary: Creates an appointment summary report for each student added.
- Appointment Campaign: Creates an appointment campaign starting with the students added.
- Schedule Appointment: Opens the Schedule Appointment page. Users can then schedule appointments for the student. NOTE: If multiple students are selected, the appointment will begin as a group appointment.
- **Tag**: Allows users to select tags to add to the student's profile. **NOTE:** Choosing this action does not allow user to create new tags.
- Note: Adds a note to the student's profile
- Mass Print: Enables users to mass print Custom Student Reports and Student Calendars from the search results.
- Issue Alert: Opens the Issue Alert dialog box and marks a student at-risk. Charity/Study Hall: Adds time that student has spent in Study Hall to their information on the

platform.

- Add to Student List: Adds the students to a Student List.
- **Export Results**: Creates a CSV file of students that downloads to your computer and can be used with other systems.

# **Creating and Using Student Lists**

In the event you wish to save a list of students and do not necessarily care about their attributes, you will want to create a Student List. A student list is a static group of students that you can continually monitor over time.

To create a student list, run your Advanced Search and return a list of students. Once you have your list, select all students you wish to add by selecting the gray box next to their name, or by selecting the entire list by clicking on the gray **All** box. After selecting your students, click on the **Actions Menu**:

| Actions |   |                  |           |            |          |                        |                      |                |             |                       |
|---------|---|------------------|-----------|------------|----------|------------------------|----------------------|----------------|-------------|-----------------------|
| 😢 ALL   |   | NAME             | ID .      | WATCH LIST | CUM. GPA | MAJOR                  | PREDICTED RISK LEVEL | CLASSIFICATION | CATEGORY    | ACTIONS               |
| 8       | 1 | Adkerson, Botolf | 928257345 | 0          | 2.24     | Accounting             | High                 | Senior         | Debate team | Edit -<br>Impersonate |
| 8       | 2 | Campese. Dionte  | 925566513 | 0          | 2.66     | Accounting             | High                 | Senior         | Debate team | Edit -<br>Impersonate |
| 8       | 3 | Chukes, Hova     | 900908870 | 0          | 2.79     | Accounting,<br>Finance | Moderate             | Senior         | Debate team | Edit -<br>Impersonate |
| 8       | 4 | Donnelly, Nasya  | 386934586 | ۰          | 2.19     | Accounting             | Moderate             | Junior         | Debate team | Edit -<br>Impersonate |
| 8       | 5 | Gaub, Masen      | 143664958 | ۲          | 3.00     | Accounting             | High                 | Senior         | Debate team | Edit -<br>impersonate |

From here, select Add to Student List at the bottom of the list:

| Actions 🔺                  |
|----------------------------|
| Send Message               |
| Create Appointment Summary |
| Appointment Campaign       |
| Schedule Appointment       |
| Tag                        |
| Note                       |
| Mass Print                 |
| Issue Alert                |
| Charity                    |
| Add to Student List        |
| Export Results             |
| Show/Hide Columns          |
| Previous Next              |

You may either add students to an existing Student List or you may select Create New List.

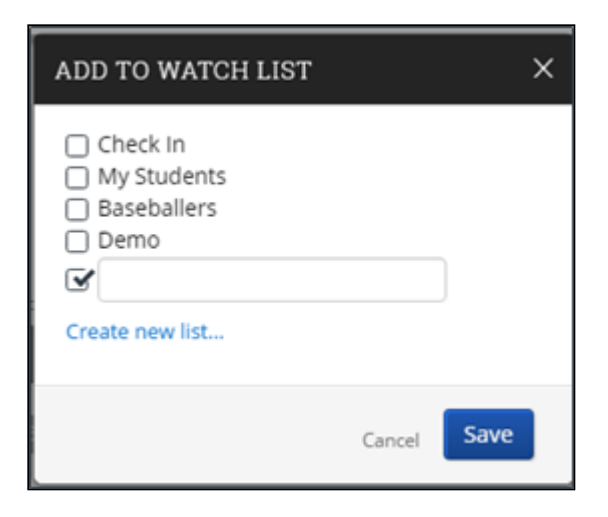

Once you name your list, click **Save**. You have saved a static list of students that will not change over time.

After creating a Student List, you can reopen them for later use. You can also edit or delete your Student List at any time. You can also use them with Advanced Searches. You may select one or more student lists as a search filter in the Student Information drawer.

| Student Information First Name, L | ast Name, Student ID, Category, Tag, Gender, Stu | udent List               |                  |             |  |
|-----------------------------------|--------------------------------------------------|--------------------------|------------------|-------------|--|
| First Name?                       | Last Name?                                       | From Last Name?          | To Last Name?    | Student ID? |  |
|                                   |                                                  |                          |                  |             |  |
| Gender                            | Student List (In Any of These)                   |                          |                  |             |  |
| All                               | All                                              |                          |                  |             |  |
| E-mail(s)                         |                                                  |                          |                  |             |  |
|                                   |                                                  |                          |                  |             |  |
| Category (In Any of these)?       | Category (In All of these)?                      | Category (In None of the | se) <sup>?</sup> |             |  |
| All                               | 🕱 Baseball (A1)                                  | All                      |                  |             |  |
| Tag (In Any of these)?            |                                                  |                          |                  |             |  |
| 🗴 Study Abroad                    |                                                  |                          |                  |             |  |

## To Open a Student List

- 1. Click the Lists & Searches icon.
- 2. Scroll down to the Student List box.
- 3. Click the name of the Student List you want to open.
- 4. You can modify, delete, or save a different version of the Student List from this screen.

| ctions |   |                      |           |         | Add Stude                      |
|--------|---|----------------------|-----------|---------|--------------------------------|
| ALL    |   | STUDENT NAME         | * 1D      | CONCERN | CATEGORY                       |
|        | 1 | Acheiger, Camila     | 732079886 | High    |                                |
|        | 2 | Askam, Imani         | 899402625 | High    | Basketball, Rock Climbing Club |
| 0      | 3 | Atteberry, Guadalupe | 131491742 | Unknown |                                |
| 0      | 4 | Averbeck, Viho       | 141001885 | Unknown |                                |
| 0      | 5 | Bedenbaugh, Casey    | 137300693 | Unknown |                                |
| 0      | 6 | Beere, Pete          | 238231834 | High    |                                |
| 0      | 7 | Blacklock, Kella     | 371528326 | High    | Lacrosse                       |
| 0      | 8 | Bonney, Kaden        | 109132146 | Unknown |                                |

## Using the Actions Menu with Student List

- 1. Open a saved search as described above.
- 2. Click the box or boxes next to the student you want to take action on.
- 3. Open the Actions menu and select one.

|   | Actions 🔺                  |   |
|---|----------------------------|---|
|   | Send Message               |   |
|   | Create Appointment Summary |   |
|   | Appointment Campaign       |   |
|   | Schedule Appointment       |   |
| - | Tag                        | H |
|   | Note                       |   |
|   | Mass Print                 |   |
|   | Issue Alert                |   |
|   | Charity                    |   |
|   | Add to Student List        |   |
|   | Remove from Student List   |   |
|   | Export Results             |   |
|   | Show/Hide Columns          |   |
|   |                            |   |

# **Upload Excel Lists to Create Student Lists**

Many users upload Excel lists into the platform to create student lists. This includes people exporting lists of students from our Population Health Dashboards. Note that the Excel file must be a .CSV to be uploaded.

# To Upload an Excel List

- 1. Navigate to the Lists and Search page.
- 2. In the Actions menu of Student Lists, select Upload Student List.

| Student             | Student Lists |               |                  |  |  |  |
|---------------------|---------------|---------------|------------------|--|--|--|
| Actions 🔺           |               |               | New Student List |  |  |  |
| Rename              |               | # OF STUDENTS |                  |  |  |  |
| Upload Student List | st 7.24.2018  | 0             |                  |  |  |  |

- 3. Create a new Student List or add the students in your list to an existing student list.
- 4. Select the file and upload it.
- 5. Choose the column that represents Student ID and then finish the import.

# **Frequently Asked Questions**

#### How does historical data appear in Advanced Search?

The Navigate platform is not designed for comprehensive historical data searches and to understand the breadth of data available for running historical searches to implement strategic campaigns at your campus, please contact your Strategic Leader to see the time frame that you can use in your searches. For true historical data reporting, please refer to the Institutional Reports.

## Can I use Advanced Search to run historical searches?

No. While historical data may be in your advanced searches, it is not a tool to analyze historical data. To analyze historical data in the platform, please use Institutional Reports.

## What is the impact of the global term filter in Advanced Search?

The global term filter impacts the ability to see student's Classification, GPA, and assigned Categories in the current term. It should not impact the results (# of students per filters applied), however will determine the additional student information shown in the results.

For example – if you were to choose a term filter outside of the current term, the student's Classifications/Categories/etc. would likely not appear.

# **Related Articles**

- Strategic Care Advanced Search
- Strategic Care Student Lists
- Strategic Care Saved Search
- Intelligence Population Health Dashboard
- Strategic Care Tags
- Categories Administration

## Was this article helpful?

| √ Yes X No |
|------------|
|------------|

1 out of 3 found this helpful

## Have more questions? Submit a request

Return to top 🕥

## Comments

0 comments

2

Be the first to write a comment.

Help Center